## Manual til brug af kalenderfunktionen på Ørumborger.dk

<u>Du finder først hjemmesiden Ørumborger.dk – Men! inden du går i gang...</u>

# HUSK !!!

Det fulde ansvar i forhold til kontrol af ophavsret ved brug af det indhold, tekst, billeder som du påtænker at anvende i din begivenhed, i kalenderen på ørumborger.dk Helt og holdent, ligger hos dig som bruger af kalenderen

Dvs. at den enkelte person, institution eller forening er ansvarlig overfor et evt. krav om erstatning i forbindelse med overtrådt copyright

Herunder ser du forsiden på Ørumborger.dk

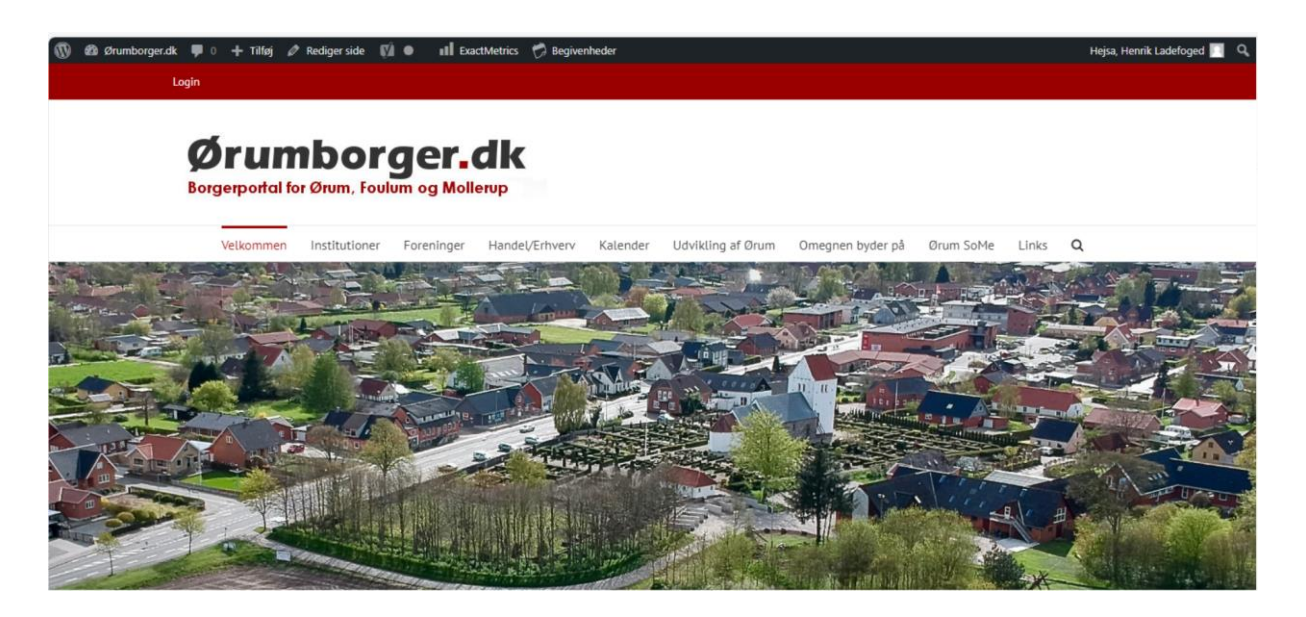

### <u>Når du vil tilføje en begivenhed i kalenderen på Ørumborger.dk? følg da</u> <u>understående vejledning</u>

Start med at klikke på Login

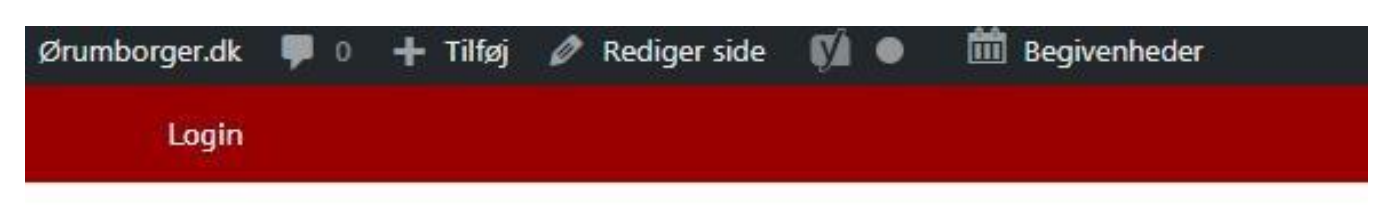

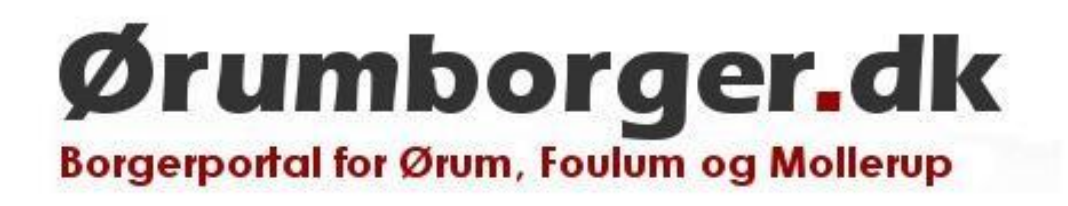

Når du har klikket på Login i den røde bjælke, vil næste billede ser således ud

| Brugernavn eller e-mailadresse | ₂<br><  |
|--------------------------------|---------|
| Adgangskode                    |         |
| •••••                          |         |
| Husk mig                       | Log ind |
| Mistet din adgangskode?        |         |
| Tilbaga til Ørumborgar dk      |         |

Har du ikke allerede hér, en bruger og en kode? Så henvender du dig blot til webmaster på mail: <u>admin@ørumborger.dk</u> – Når dit brugernavn (som = din mail adr.) er oprettet, vil du modtage en mail med et link til hjemmesiden, hvorfra du bliver bedt om at generere en ny adgangskode Indholdet i dén mail du får tilsendt af administrator, ser ca. sådan ud – følg Linket

Fra: WordPress <<u>wordpress@xn--rumborger-k8a.dk</u>> Dato: 29. august 2024 kl. 21.23.47 CEST Til: <u>info@macleif.dk</u> Emne: [Ørumborger.dk] Login detaljer

Brugernavn: testperson

For at indstille din adgangskode, så besøg følgende adresse:

https://xn--rumborger-k8a.dk/wplogin.php?action=rp&key=keA70AMFjIHaE1JzBLcU&login=testperson

https://xn--rumborger-k8a.dk/wp-login.php

**Brugernavn:** = Din mailadresse

**Kode:** Du tildeles en førstegangs kode via mailen herover, denne kode ændre du ved første login, til én efter dit eget valg

#### Nu er du klar til lægge din begivenhed ind i kalenderen

Klik herefter på Begivenheder og dernæst, tilføj ny

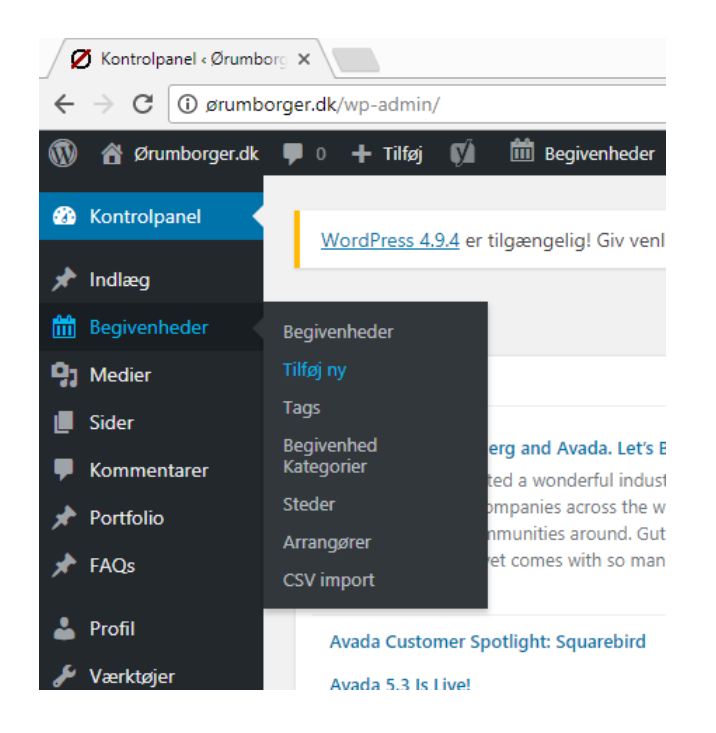

#### Begivenheden beskrives herefter så godt som muligt

#### De forskellige punkter udfyldes præcist med titel, dato, arrangør, tidspunkt og sted

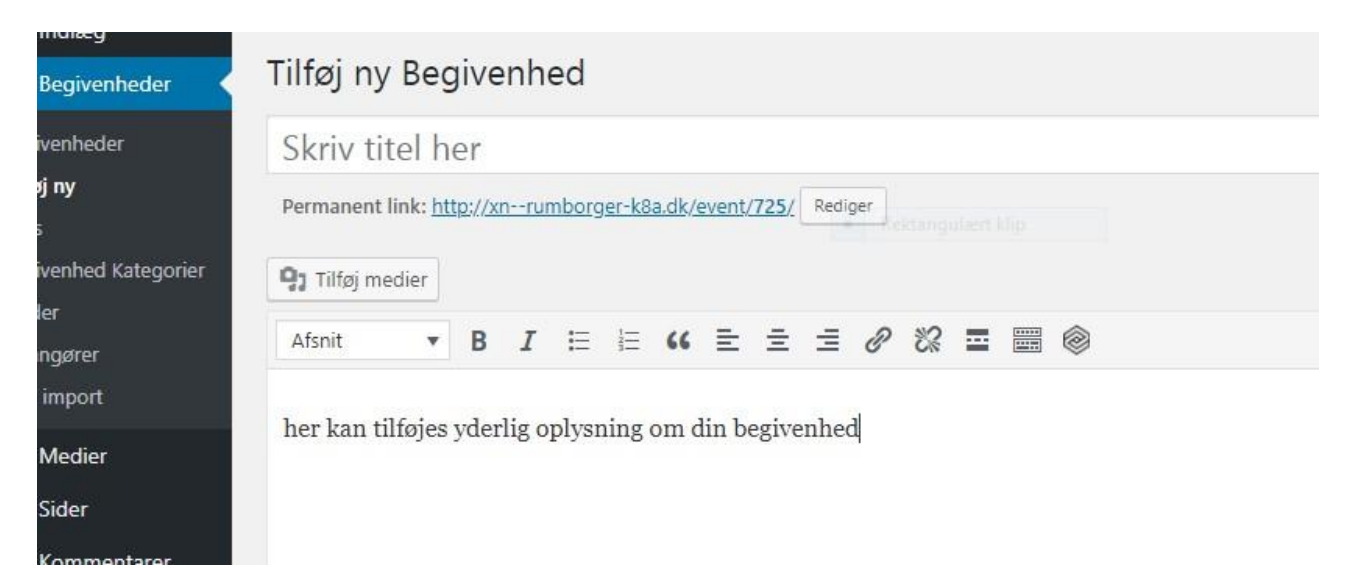

Under denne fane, vælger du Dato – Tid - Location for din begivenhed Hvis din begivenheden koster noget, at deltage i? kan du tilføje en pris Hvis stedet/Lokationen ikke allerede findes, kan du selv taste en adresse... det samme er tilfældet for så vidt ang. arrangør

Når alle punkter er udfyldt, <mark>trykker du på udgiv</mark> og opslaget er nu på kalenderen.

Har du billeder/logoer, som skal tilføjes, skal opslaget først udgives, inden man tilføjer billeder (medier) (Hvis ikke der er et brugbart billede? Uploader du blot et)

| Visuel Tekst | <ul> <li>Status: Kladde <u>Rediger</u></li> <li>Synlighed: Offentlig <u>Rediger</u></li> <li>Udgiv med det somme <u>Rediger</u></li> <li>Læsbarhed: Trænger til orbedring</li> <li>SEO: Ikke tilgængelig</li> </ul> |
|--------------|----------------------------------------------------------------------------------------------------|
|              | Visuel Tekst                                                                                                    |

Hvis du efterfølgende vil finjuster opslaget kan du redigere opslaget. Husk

blot at opdatere begivenheden efter redigeringen

| CSV import        |                                       |                     |   |
|-------------------|---------------------------------------|---------------------|---|
| <b>9</b> ] Medier |                                       |                     | 5 |
| 📕 Sider           | Open by Nigth<br>Rediger   Lynrediger | Henrik<br>Ladefoged | 5 |
| F Kommentarer     | Slet   Vis   Clone                    |                     |   |

Du har nu oprettet din første kalender begivenhed - vi ønsker dig god fornøjelse med at delagtiggøre dine aktiviteter for brugere af Ørumborger.dk

Er du i tvivl? er du altid velkommen til at henvende dig til en i mediagruppen, eller på admin@ørumborger.dk – så vil vi gøre hvad vi kan for at hjælpe dig videre

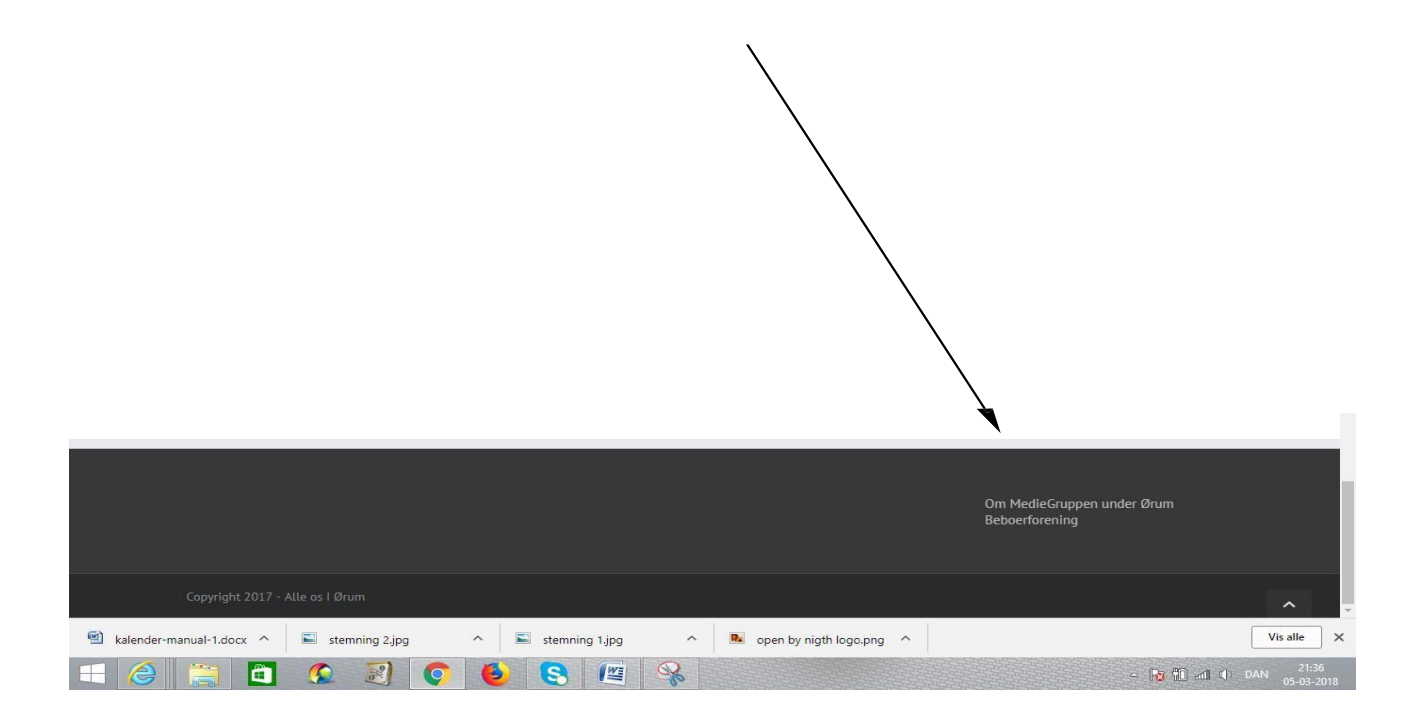